## **APPLYING THIRD-PARTY PAYER FUNDING**

Last Modified Date: 05/22/2024

**Step 1:** Access your existing National Board account or create a new <u>account</u>. **NOTE:** If you do not recall your username, please do not create a new account. Contact <u>Customer Support</u>.

**Step 2:** Navigate to "My Profile" and then click "Update Profile." Scroll down to the "Other" section and update the information release question to "Yes." **It must be** "**yes**" **to use Third-Party Payer funding.** 

**Step 3:** Register. Candidates are required to register during each assessment cycle in which components will be purchased and completed. To complete your registration, select "Register Now" on your candidate dashboard.

# Registration

You must register and pay a \$75 registration fee for each cycle in which you plan to purchase a component or MOC. Your registration can only be completed during the active registration window. The registration fee is nonrefundable and nontransferable. Registration for the 2023-24 cycle is May 22, 2023 - February 29, 2024.

You have not registered for the current cycle. Click the "Register Now" button below to get started.

Register Now

**Step 4:** Before you will be permitted to purchase a component, you will need to choose your certificate area. Select "Choose Certificate" in the left hand navigation menu to access the list of available certificate areas. If you are unsure which certificate is appropriate for your specific teaching situation, please review <u>Choosing the Right</u> <u>Certificate</u>. You can use the arrows to the right of each name to view available student developmental levels and paths/specialty areas. Click the green Save to my Home button to save the certificate area to your Candidate Dashboard.

|                                      | Collapse All |
|--------------------------------------|--------------|
| Art                                  | ~            |
| Career and Technical Education (CTE) | ~            |
| English Language Arts                | ~            |
| English as a New Language (ENL)      | ~            |
| Exceptional Needs Specialist (ENS)   | ~            |
| Generalist                           | ~            |
| Health Education                     | ~            |
| Library Media                        | ~            |
| Literacy: Reading-Language Arts      | ~            |

If you've already chosen a certificate area, you may skip this step.

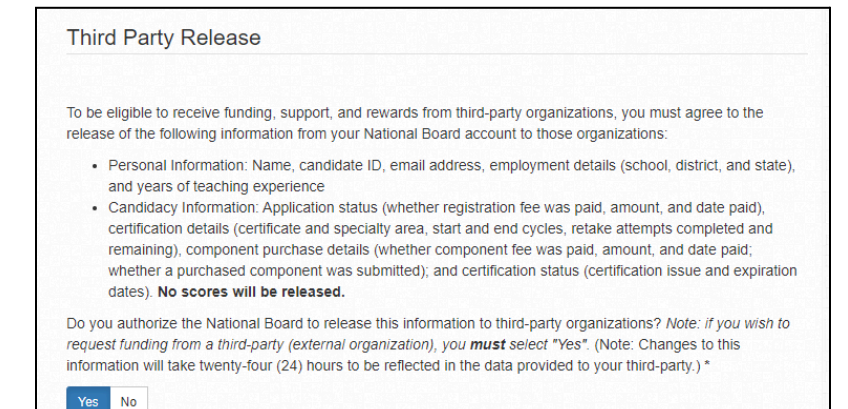

**Step 5:** Purchase a component using third-party funding. We have a few options available.

- A. **New for 2024-25:** The National Board is simplifying the component purchase process for candidates who receive full\* funding from a third-party organization. You may now indicate that you are expecting full funding for a component and when the organization submits payment, we will automatically complete the component purchase for you (instructions <u>here</u>). \*Note: Candidates who receive partial funding will be required to complete the component purchase manually and pay the remaining balance.
- B. For those of you who have received full funding but do not wish to use the expecting funding automation, you can complete your component purchase using the instructions <u>here</u>.
- C. For those of you who have received partial funding, you can complete your component purchase using the instructions <u>here</u>.

## **Expecting Funding Option**

Use this option if you're expecting your Third-Party Payer to fully fund this component. Once your Third-Party Payer has designated funds for this component, we will automatically complete the component purchase for you.

 Under the "Your Component Selections" section, click the name of the component you would like to purchase. <u>Note: Candidates must complete</u> (test/submit) components in the cycle in which they are purchased. Only purchase <u>the</u> components you plan to complete this cycle.

| Your Component Selections                     |
|-----------------------------------------------|
| Art-Early Adolescence through Young Adulthood |
| Component 1 - Full Exam                       |
| Art-EAYA Component 1 A                        |
| Component 2                                   |
| Art-EAYA Component 2 A                        |
| Component 3                                   |
| Art-EAYA Component 3 A                        |
| Component 4                                   |
| Art-EAYA Component 4 A                        |

For NBCTs completing Maintenance of Certification (MOC): Once you are eligible to complete MOC, there will be a button on your candidate dashboard, "Click here to register for MOC." Click on the button (pictured right).

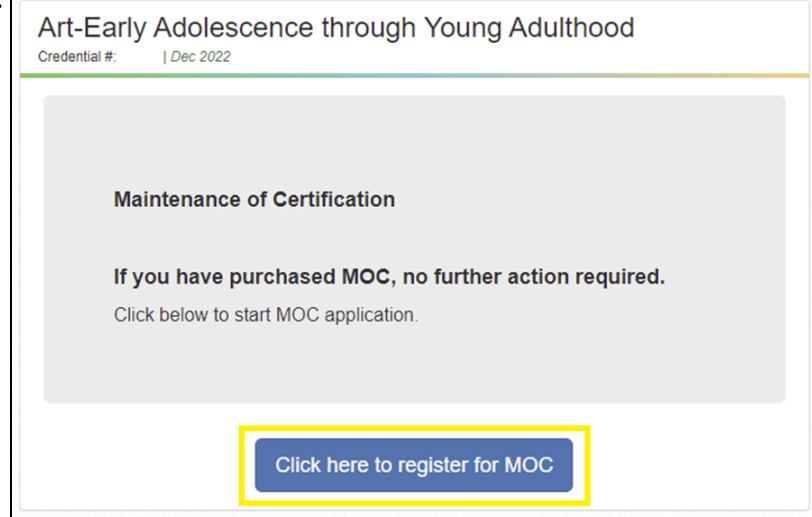

2. If a portfolio component is selected, you will need to sign an attestation. Scroll to the bottom of the page (pictured right) for the attestation signature.

| may receive fees from those to whom it grants access to the Submission(s) and Student Work. These uses                                                                                                    |
|----------------------------------------------------------------------------------------------------|
| may make my Submission(s) and the Student Work available for viewing by a broad range of individuals,<br>educators, and students. The National Board's rights in Student Work are as authorized by the Release<br>Forms.                                                                                                    |
| The National Board will not publicly connect my name with my Submissions. Although the National<br>Board, or its designee, may use and make my Submission(s) available to others as discussed above, the<br>National Board will not affirmatively connect my name, nor the last names of my students, with the<br>Submission(s) and the Student Work. I understand, however, that those viewing the Submission(s) may be<br>able to identify me or my students by recognizing me or them by sight or voice. Moreover, if one of the video<br>participants addresses me or another student by name, or if I am wearing a name tag, the National Board will<br>not redact the name before making use of the Submission(s). |
| I acknowledge that I have read and agree to all terms and conditions in the Candidate Release Agreement.                                                                                                    |
| Sim here                                                                                                    |
|                                                                                                    |
|                                                                                                    |
|                                                                                                    |
| Agree Disagree                                                                                                    |
|                                                                                                    |

for Professional Teaching Standards<sup>®</sup>

 Verify your Contact Information Verification details and select if you need testing accommodations.

#### Request for Accommodations

The National Board is committed to serving candidates with disabilities by providing reasonable and appropriate accommodations. Check first to determine if the accommodations you are requesting require preapproval by reviewing the Request for Accommodations Form and Instructions. **Note:** Items on this list are considered minor comfort aids and do not require pre-approval.

Yes

Are you requesting accommodations for this purchase? \*

4. You are now ready to pay! Click the "Checkout" button.

| aymont              |                    |                  |       |  |
|---------------------|--------------------|------------------|-------|--|
| You will be redired | cted to National B | loard Payment po | ortal |  |
|                     |                    |                  |       |  |
|                     |                    |                  |       |  |
|                     |                    |                  |       |  |
|                     |                    |                  |       |  |

 Check the "I am expecting funding..." box and click "Submit".

| Component Selected :ELA-AYA Component 2 - Retake        | Component Price<br>Amount Due | \$475.00<br>\$475.00 |
|---------------------------------------------------------|-------------------------------|----------------------|
| I am expecting funding for ELA-AYA Component 2 - Retake |                               |                      |

 Your component is now awaiting funds from your Third-Party Payer. Once funds are received, your component purchase will be completed automatically.

## Thank you for confirming you are expecting funding for this component

Your purchase will be completed automatically when funding is received. You will receive an email confirmation the purchase is complete.

Return to Dashboard / Purchase History

You will need to repeat these steps for each component and should only purchase the components you plan to complete during the assessment cycle.

## **Full Funding**

Partial funding covers less than 100% of the cost of a component, while full funding covers 100% of the cost of the component.

 Under the "Your Component Selections" section, click the name of the component you would like to purchase. <u>Note: Candidates must complete</u> (test/submit) components in the cycle in which they are purchased. Only purchase <u>the</u> components you plan to complete this cycle.

| Your Component Selections                     |  |
|-----------------------------------------------|--|
| Art-Early Adolescence through Young Adulthood |  |
| Component 1 - Full Exam                       |  |
| Art-EAYA Component 1 A                        |  |
| Component 2                                   |  |
| Art-EAYA Component 2 A                        |  |
| Component 3                                   |  |
| Art-EAYA Component 3 A                        |  |
| Component 4                                   |  |
| Art-EAYA Component 4 A                        |  |

For NBCTs completing Maintenance of Certification (MOC): Once you are eligible to complete MOC, there will be a button on your candidate dashboard, "Click here to register for MOC." Click on the button (pictured right).

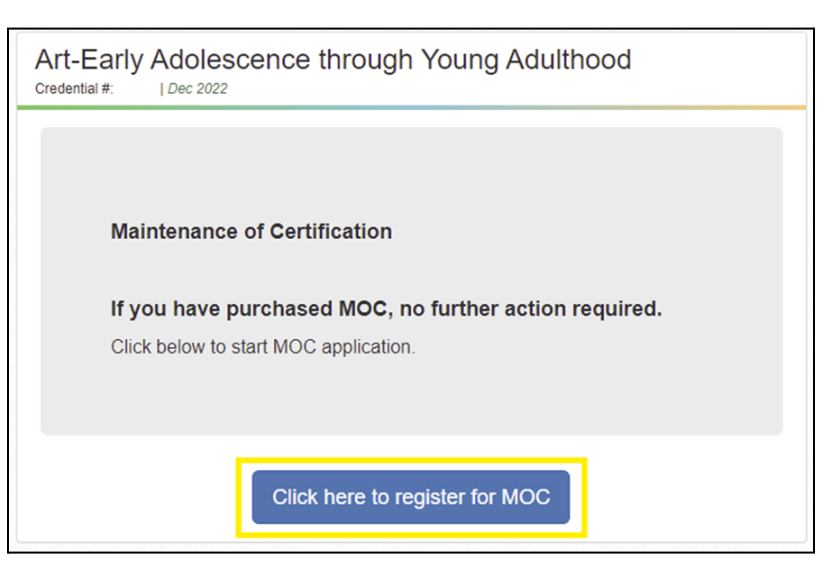

2. If a portfolio component is selected, you will need to sign an attestation. Scroll to the bottom of the page (pictured right) for the attestation signature.

| may receive<br>may make m<br>educators, a<br>Forms.                                                           | ifees from those to whom it grants access to the Submission(s) and Student Work. These uses<br>ny Submission(s) and the Student Work available for viewing by a broad range of individuals,<br>and students. The National Board's rights in Student Work are as authorized by the Release                                                                                                    |  |
|----------------------------------------------------------------------------------------------------|----------------------------------------------------------------------------------------------------|--|
| The Nationa<br>Board, or its<br>National Boa<br>Submission(<br>able to ident<br>participants<br>not redact th | al Board will not publicly connect my name with my Submissions. Although the National<br>idesignee, may use and make my Submission(s) available to others as discussed above, the<br>ard will not affirmatively connect my name, nor the last names of my students, with the<br>(s) and the Student Work. I understand, however, that those viewing the Submission(s) may be<br>tify me or my students by recognizing me or them by sight or voice. Moreover, if one of the video<br>addresses me or another student by name, or if I am wearing a name tag, the National Board will<br>ne name before making use of the Submission(s). |  |
|                                                                                                    |                                                                                                    |  |
| l acknowled                                                                                                   | ge that I have read and agree to all terms and conditions in the Candidate Release Agreement.                                                                                                    |  |
| I acknowledg                                                                                                  | ige that I have read and agree to all terms and conditions in the Candidate Release Agreement.                                                                                                    |  |

for Professional Teaching Standards<sup>®</sup>

 Verify your Contact Information Verification details and select if you need testing accommodations.

#### **Request for Accommodations**

The National Board is committed to serving candidates with disabilities by providing reasonable and appropriate accommodations. Check first to determine if the accommodations you are requesting require preapproval by reviewing the Request for Accommodations Form and Instructions. **Note:** Items on this list are considered minor comfort aids and do not require pre-approval.

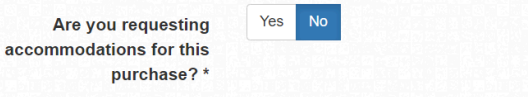

4. You are now ready to pay! Click the "Checkout" button.

| Payment                                                 |          |
|---------------------------------------------------------|----------|
| You will be redirected to National Board Payment portal |          |
|                                                         |          |
|                                                         | Checkout |
|                                                         |          |

5. To complete your purchase using the available funding, Select "Complete Payment."

| NATIONAL BOARD<br>for Professional Teaching Standards <sup>0</sup>      | В                                          | ack to Home           |
|-------------------------------------------------------------------------|--------------------------------------------|-----------------------|
|                                                                         | scrubbed_first_name scrubbed_last_name   0 | Candidate ID 04006997 |
| Purchase Screen : Full Funding                                          |                                            |                       |
|                                                                         |                                            |                       |
| Component Selected : SCI-AYA-Physics Component 2                        | Component Price                            | \$475.00              |
| Third Party Funding : UPI                                               |                                            | \$475.00              |
|                                                                         | Amount Due                                 | \$0.00                |
| If you'd like to decline third party funds, please contact Customer Sup | oport at 1-800-22TEACH (83224)             |                       |
| Complete Payment                                                        |                                            |                       |
|                                                                         |                                            |                       |

6. Your purchase is now complete. Do not refresh the screen while the payment confirmation loads.

You will need to repeat these steps for each component and should only purchase the components you plan to complete during the assessment cycle.

#### You can view important dates and deadlines <u>here</u>.

## **Partial Funding**

Partial funding covers less than 100% of the cost of a component, while full funding covers 100% of the cost of the component.

 Under the "Your Component Selections" section, click the name of the component you would like to purchase. <u>Note: Candidates must complete</u> <u>(test/submit) components in the cycle in which</u> <u>they are purchased.</u> Only purchase <u>the</u> components you plan to complete this cycle.

| Your Component Selections                     |
|-----------------------------------------------|
| Art-Early Adolescence through Young Adulthood |
| Component 1 - Full Exam                       |
| Art-EAYA Component 1 A                        |
| Component 2                                   |
| Art-EAYA Component 2 A                        |
| Component 3                                   |
| Art-EAYA Component 3 A                        |
| Component 4                                   |
| Art-EAYA Component 4 A                        |

For NBCTs completing Maintenance of Certification (MOC): Once you are eligible to complete MOC, there will be a button on your candidate dashboard, "Click here to register for MOC." Click on the button (pictured right).

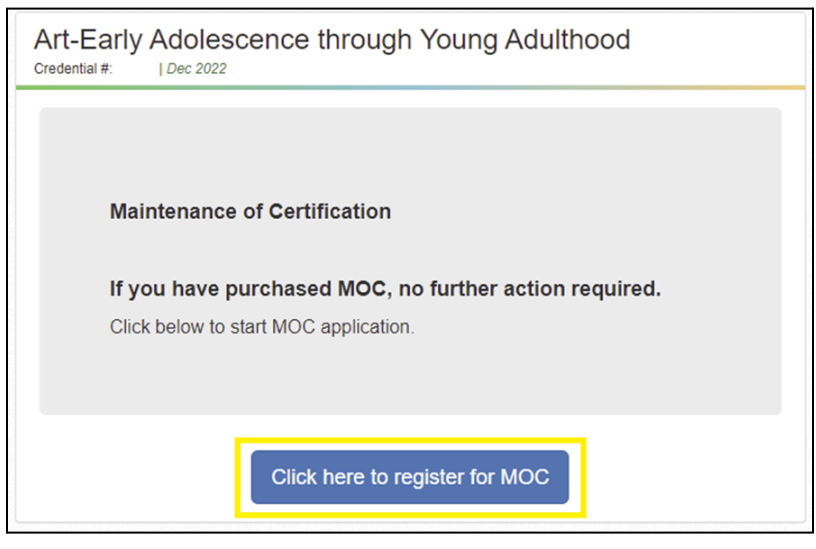

2. If a portfolio component is selected, you will need to sign an attestation. Scroll to the bottom of the page (pictured right) for the attestation signature.

| may receive fees from those to whom it grants access to the Submission(s) and Student Work. These uses<br>may make my Submission(s) and the Student Work available for viewing by a broad range of individuals,<br>educators, and students. The National Board's rights in Student Work are as authorized by the Release<br>Forms.                                                                                                    |
|----------------------------------------------------------------------------------------------------|
| The National Board will not publicly connect my name with my Submissions. Although the National Board, or its designee, may use and make my Submission(s) available to others as discussed above, the National Board will not affirmatively connect my name, nor the last names of my students, with the Submission(s) and the Student Work. I understand, however, that those viewing the Submission(s) may be able to identify me or my students by recognizing me or them by sight or voice. Moreover, if one of the video participants addresses me or another student by name, or if I am wearing a name tag, the National Board will not redact the name before making use of the Submission(s). |
| I acknowledge that I have read and agree to all terms and conditions in the Candidate Release Agreement.                                                                                                    |
| Sign here                                                                                                    |
|                                                                                                    |
| Agree Disagree                                                                                                    |

for Professional Teaching Standards<sup>®</sup>

 Verify your Contact Information Verification details and select if you need testing accommodations.

#### Request for Accommodations

The National Board is committed to serving candidates with disabilities by providing reasonable and appropriate accommodations. Check first to determine if the accommodations you are requesting require preapproval by reviewing the Request for Accommodations Form and Instructions. **Note:** Items on this list are considered minor comfort aids and do not require pre-approval.

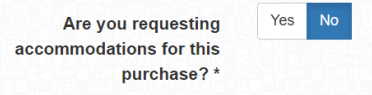

4. You are now ready to pay! Click the "Checkout" button.

| ou will be redirected to National Board Payment portal |  |
|--------------------------------------------------------|--|
|                                                        |  |
|                                                        |  |
|                                                        |  |

5. Click "Pay Now," agree to the terms and conditions, click "Enter Payment Details".

6. Confirm that you want to proceed with purchasing by selecting "Yes".

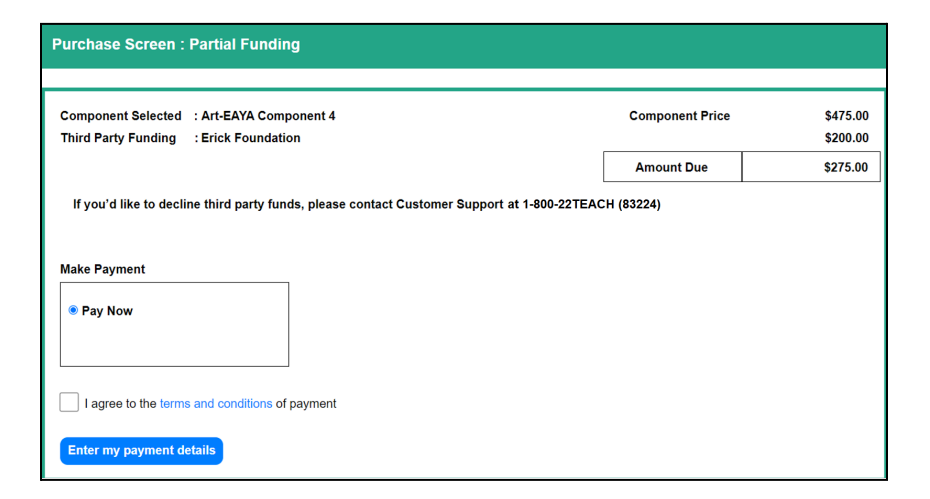

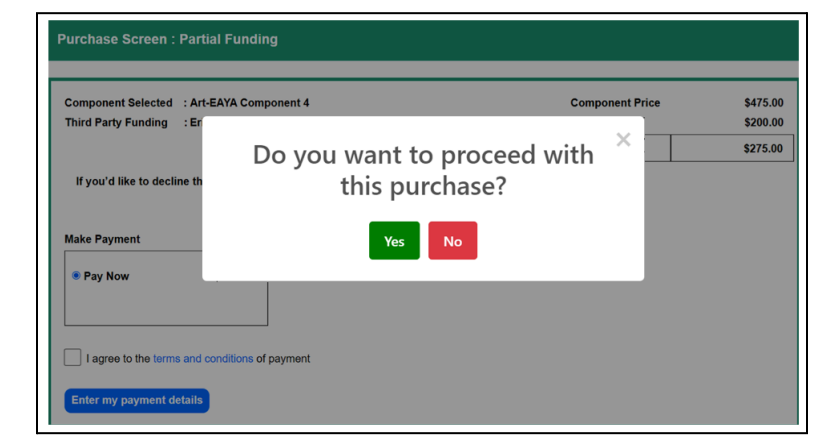

for Professional Teaching Standards<sup>®</sup>

7. Input your credit card details and click "Submit Payment."

| NATIONAL BOARD<br>for Professional Teaching Standards* |                  |             |                               |                      |
|--------------------------------------------------------|------------------|-------------|-------------------------------|----------------------|
|                                                        | Card Information |             | × Hrithik test   Candidate ID |                      |
| Purchase Screen : Partial Fur                          | Card Number •    |             |                               |                      |
|                                                        | Exp. Date •      | Card Code   |                               |                      |
| Component Selected : Art-EAYA C                        | First Name *     | Last Name * | onent Price                   | \$475.00<br>\$200.00 |
| mild any funding . Ellek Foun                          | Zip *            |             | unt Due                       | \$275.00             |
| If you'd like to decline third party                   |                  |             |                               |                      |
| Make Payment                                           | _                |             |                               |                      |
| Pay Now                                                |                  |             |                               |                      |
| I agree to the terms and conditions of payment         |                  |             |                               |                      |
| Enter my payment details                               |                  |             |                               |                      |

8. Your purchase is now complete. Do not refresh the screen while the payment confirmation loads.

You will need to repeat these steps for each component and should only purchase the components you plan to complete during the assessment cycle.

## You can view important dates and deadlines <u>here</u>.